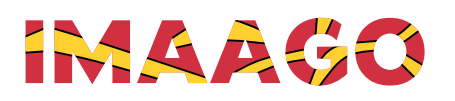

vMix CALL

Name

Password

IOIN CALL

## VMIX-Call mit Aufzeichnung

## Anmelden

Öffnen Sie Ihren Browser. Gehen Sie auf <u>https://advanced.vmixcall.com</u>.

- 1. Geben Sie bei «Name» Ihren richtigen Vor- und Nachnamen ein
- 2. Geben Sie bei «Password» die Nummer «2124749963» ein
- 3. Drücken Sie «JOIN CALL» und beantworten Sie die Frage von Ihrem Browser, ob er Zugriff auf Kamera und Mikrofon erhalten darf mit JA.

Sie sollten nun das Bild aus dem Studio sehen. Wenn Sie nur Ihre Kamera (kleines Fenster) sehen, das Bild aber Blau ist, drücken sie bitte 1-2x Refresh in ihrem Browser.

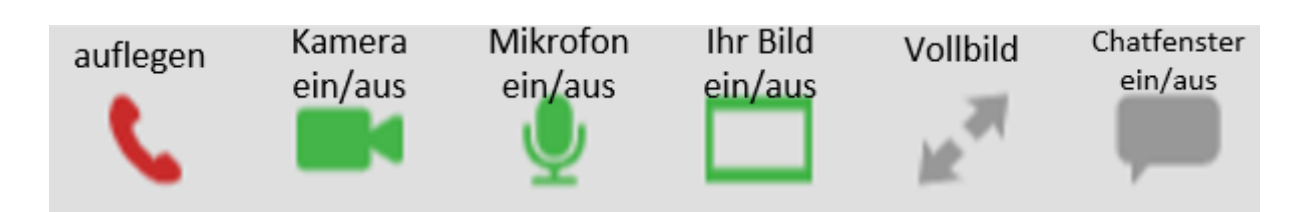

Um den Anruf zu beenden, können Sie auf das rote Telefonsymbol in der Symbolleiste klicken.

## Hinweise

- Achten Sie auf einen ansprechenden Hintergrund.
- Tragen Sie bitte keine karierte oder gemusterte Oberbekleidung.
- Wenn möglich, schliessen Sie Ihr Gerät an die Stromversorgung an oder vergewissern Sie sich, dass Ihr Gerät vollständig aufgeladen ist.
- Wenn Sie Ihr Wi-Fi verwenden, stellen Sie sicher, dass das Signal stark genug ist.
- Bitte stellen Sie sicher, dass niemand in Ihrem Haushalt/Betrieb während der Veranstaltung Filme oder Fernsehen über das Internet schaut, da die reduzierte Bandbreite die vMixcall-Verbindung beeinträchtigen könnte.
- Jegliche Geräuschquellen im Raum verschlechtern die Audioqualität. (Klimaanlage, Ventilator, Musik, TV oder Radio eingeschaltet, gleichzeitig andere Gespräche im Raum)
- Wenn möglich, stellen Sie sicher, dass sich ihre Webcam auf Gesichtshöhe befindet und Ihr Gesicht von vorne beleuchtet wird. Vermeiden Sie Gegenlicht. (helle Fenster oder Lichter hinter Ihnen)
- Verwenden Sie Ihr Gerät im Breitbildmodus.

imaago gmbh Stream-Team Hölzliwisenstrasse 5 CH-8604 Volketswil admin@kklit.ch +41 44 883 29 99